مدرسة السلام الاعدادية الثانوية المشتركة

المرحلة الاعدادية

القسبم العربى

# AAtal الصف الثاني الاعدادي الفصل الدراسي الأول ٢٠٢١ / ٢٠٢٢ a-1 X [ الفصل : ٠٠ ١ الفصل الدراسى الأول ٢٠٢/٢٠٢١ الصف الثانى الاعدادى

الوحدة الأولى : مواقع الويب

الموضوع الأول : مفاهيم وأساسيات مواقع الويب

### <mark>س۱ : أكمل ما يأتى :۔</mark>

١- موقع الويب عبارة عن صفحة ويب Web Page أو أكثر مترابطة مع بعضها تحت اسم معين، وله عنوان على شبكة الانترنت يسمى بعنوان الموقع Web Address ويمكن زيارته من خلال الكمبيوتر أو الهاتف المحمول.

٢- <u>صفحـــات الويب الثابتة</u> <u>Static Web Pages</u> و <u>صفحـــات الويب التفاعلية</u> Interactive Web Pages من أنواع صفحات الويب.

٣- صفحات الويب الثابتة Static Web Pages محتواها معد مسبقاً بواسطة مصمم الصفحة ويظل هذا المحتوى ثابتاً، وتستخدم هذه الصفحات لعرض معلومات يتم الإطلاع عليها فقط بدون امكانية إجراء أى معالجة من الزائرين لمحتواها، وتستخدم أوامر HTML في تصميم هذا النوع من الصفحات.

٤- صفح الت الويب التفاعلية Interactive Web Pages هي صفحة معلومات تعرض محتوى يتيح للزائرين التفاعل معه ومعالجته، لتصميم هذا النوع من الصفحات تستخدم أوامر JavaScript و لغة PHP و غيرها.

٥- من عناصر صفحات الويب **نصوص و صور و فيديو** و **ارتباطات تشعبية**. ٣ ٢ : اكتب المصطلح العلمي :-

١- هي مستند به محتوى الكتروني ينشر على شبكة الانترنت ويتم عرضه من خلال برنامج مستعرض الانترنت.
 ٢- هي أول صفحة بموقع الويب والتي من خلالها يتم الانتقال لباقي صفحات الموقع.
 ٢- هي أول صفحة بموقع الويب والتي من خلالها يتم الانتقال لباقي صفحات الموقع.

### الوحدة الأولى : مواقع الويب

### الموضوع الثانى : مراحل تصميم وإنشاء موقع الويب

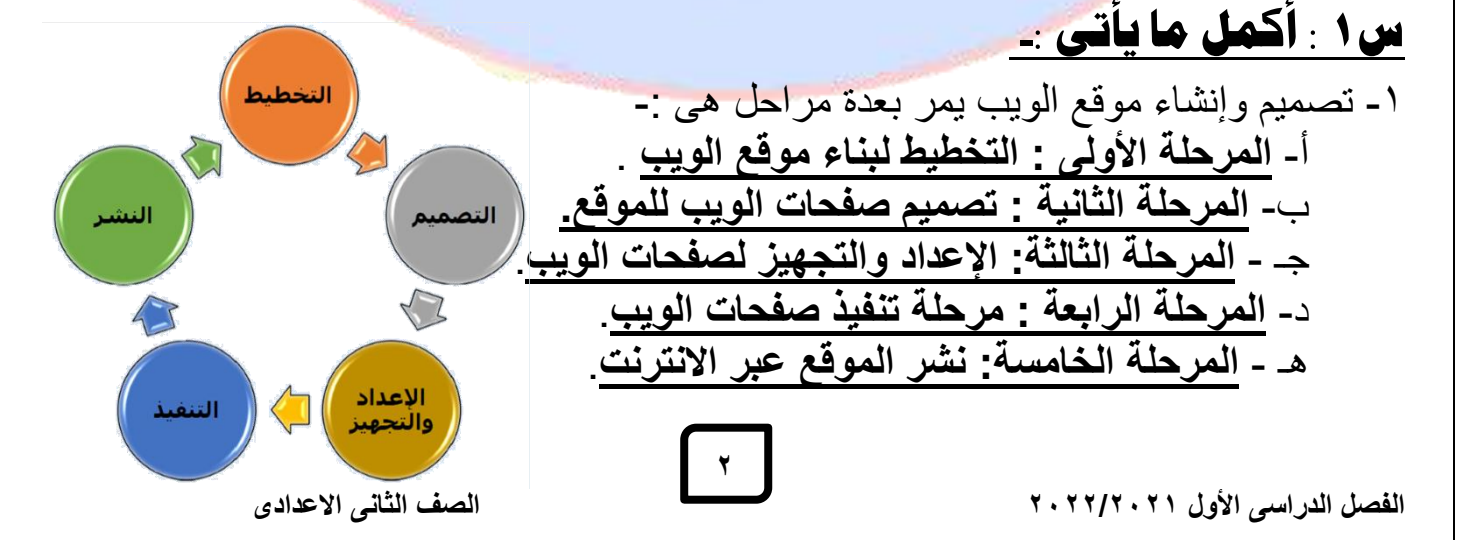

س٢ : اكتب المصطلح العلمي : ـ

١- مرحلة يتم فيها عمل رسم تخطيطي بسيط على الورق يتضمن صفحات الموقع (الصفحة الرئيسية للموقع وصفحات الويب المرتبطة بها). ( مرحلة التخطيط لبناء موقع الويب) ٢- مرحلة من أهم المراحل و يتم فيها تصميم شكل الصفحة وصفحات الموقع وتحديد التنسيقات المختلفة لصفحات الويب مثل لون الخلفية وحجم الخط ولونه ونوعه وأماكن وضع النصوص والصور ولقطات الفيديو بصفحات الويب وتحديد الارتباطات التشعبية داخل الصفحة الرئيسية (مرحلة تصميم صفحات الموقع) وصفحات الموقع ٣- مرحلة يتم فيها إعداد وتجهيز البيانات النصية التي سوف توضع في صفحات الويب وحفظ النص داخل ملف نصبى ووضيعه داخل مجلد وإعداد وتجهيز ملفات الصور وحفظها داخل مجلد وإعداد وتجهيز ملفات الصوت والفيديو وحفظها داخل أحد المجلدات ( مرحلة الإعداد والتجهيز) ٤- مرحلة يتم فيها تحويل التصميم الورقى بالمراحل السابقة الى صفحات ويب ويمكن عرضها من خلال أحد برامج متصفحات الانترنت. وإضافة البيانات (نصوص – صور – صوت – فيديو ) في صفحات الويب وإنشاء الارتباطات التشعبية بين صفحات الويب حتى يسهل التنقل بين صفحات الموقع ويتم ذلك باستخدام لغات برمجة وأوامر HTML . (مرحلة التنفيذ) ٥- مرحلة تتضمن حجز عنوان للموقع وتخصيص مساحة تخزينية للموقع على أحد أجهزة الخادم ونشر الموقع عبر الانترنت وإعداده للعمل بشكل صحيح. (مرحلة نشر الموقع عبر الانترنت)

الو<mark>حدة ا</mark>لأولى : مواقع الويب الموضوع الثالث : إنشاء ومعالجة ملفا<mark>ت ال</mark>صوت

#### Audacity) برنامج (

### <mark>س ۱ : أكمل ما يأتى :۔</mark>

١- لبدء التسجيل الصوتي يتم الضغط على زر تسجيل Record button حيث يصبح برنامج Audacity في وضع تسجيل الصوت
 ٢- للانتهاء من ادخال البيانات الصوتية أو التسجيل يتم الضغط على زر الإيقاف Stop.
 ٣- للاستماع إلى الصوت الذى تم إدخاله بالضغط على زر التشغيل على زر الإيقاف Stop.
 ٣- للاستماع إلى الصوت الذى تم إدخاله بالضغط على زر التشغيل على زر التشغيل Stop.
 ٣- عند اختيار تأثير التكرار Repeat يتم تكرار المقطع المحدد.
 ٥- عند اختيار تأثير التكرار المقطع على زر التشغيل Record على زر التشغيل Stop.
 ٣- عند اختيار تأثير التكرار Repeat يتم تكرار المقطع المحدد.
 ٣- عند اختيار تأثير عكس Reverse يتم عكس بداية المقطع مع نهايته.
 ٣- الخطوات اللازمة لإضافة تأثيرات على الصوت.
 ٣- تحديد مقطع الصوت المطلوب إضافة التأثير له ثم الضغط مع السحب على الجزء المطلوب بالصوت بالصوت المطلوب إضافة التأثير له ثم الضغط مع المحدد.
 ٣- تحديد مقطع الصوت المطلوب إضافة التأثير له ثم الضغط مع السحب على الجزء المطلوب بالصوت المطلوب إلى المحلوب إلى المحلوب إلى المحلوب.
 ٣- تحديد مقطع الصوت المطلوب إضافة التأثير له ثم الضغط مع السحب على الجزء المطلوب بالصوت بالمحدام مؤشر القراءة على الشريط الزمني .
 ٣- من قائمة Stop يتم على الاستماع إلى الصوت (مقطع الصوت) بعد إضافة التأثير.

الصف الثاني الاعدادي

الفصل الدراسى الأول ٢٠٢/٢٠٢

### ٣\_ الخطوات اللازمة لقص ولصق مقطع صوتي :\_

١- تحديد المقطع الصوتي المطلوب نقله ، من قائمة Edit اختار Cut.
 ٢- تحريك مؤشر القراءة بالشريط الزمني إلى المكان المطلوب عمل لصق للمقطع الصوتي عنده، من قائمة Edit ثم اختيار Paste.
 ٣- إعادة تشغيل الصوت من زر التشغيل والاستماع اليه.

## ٤\_ الخطوات اللازمة لحذف مقطع صوتى:\_

١- تحديد المقطع الصوتي المطلوب حذفه .
 ٢- الضغط على مفتاح Delete من لوحة المفاتيح فيتم حذف المقطع الصوتى الذى تم تحديده.

٥\_ الخطوات اللازمة لتصدير ملف صوتى بامتداد مناسب:\_

۱- من قائمة file نختار Export Audio.
 ۲- تحديد الامتداد المناسب لملف الصوت.

### ٦\_ قارن بين ملف الصوت ذو الامتداد WAV وملف الصوت ذو الامتداد MP3 .

| وملف الصوت ذو الامتداد MP3                   | ملف الصوت ذو الامتداد WAV                                 |
|----------------------------------------------|-----------------------------------------------------------|
| - يكون فيه الصوت أقل نقاء بالمقارنة مع       | - يتميز في <mark>ه الص</mark> وت بالجودة والوضوح          |
| الملف ذو الامتداد Wav                        | CISA 2                                                    |
| - له سعة تخزينية أقل لذا فهو ملائم للنشر عبر | - له سعة ت <mark>خ</mark> زينية كبيرة لذا فهو غير ملائم 🜑 |
| مواقع الويب.                                 | للنشر <mark>عبر</mark> مواقع الويب.                       |

٤

القصل الدراسي الأول ٢٠٢/٢٠٢١

الوحدة الأولى : مواقع الويب

<u>الموضوع الرابع : إنشاء ومعالجة ملفات الفيديو(برنامج Openshot )</u> س۱ : أكمل ما يأتى :-

١- برامج إنشاء ومعالجة الفيديو هي تلك البرامج التي تُمكن المستخدم من إنشاء وتعديل ملفات الفيديو من خلال احتوائها على العديد من الأدوات والوسائل والتأثيرات التي تساعد المستخدم في إنشاء ومعالجة لقطات الفيديو بطريقة سهلة وسريعة.
٢- من البرامج التي يمكن الاستعانة بها في إنشاء وتعديل ملف النا الفيديو بطريقة سهلة وسريعة.
٢- من البرامج التي يمكن الاستعانة بها في إنشاء وتعديل ملف النا الفيديو متل والتأثيرات ومعالجة لقطات الفيديو بطريقة سهلة وسريعة.

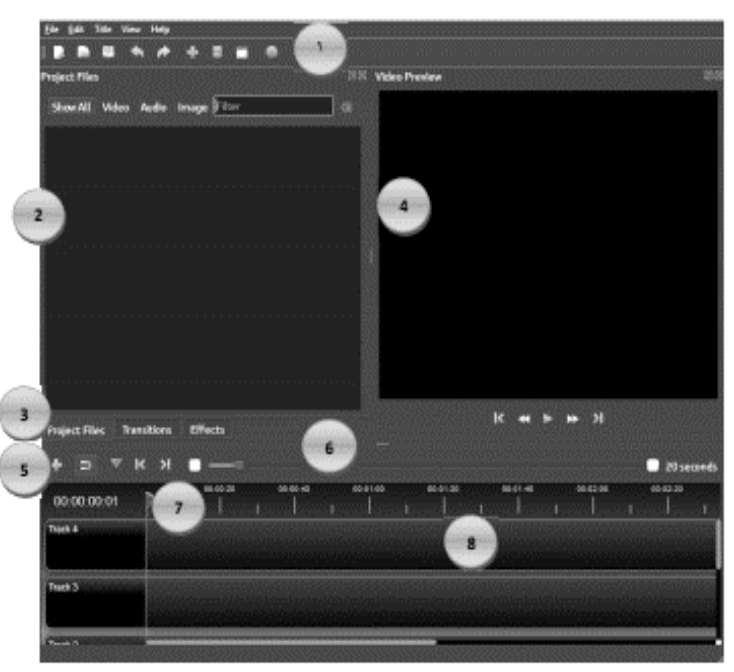

٤- من مكونات الشريط الزمنى Timeline لبرنامج Openshot: أ- <u>المسطرة Ruler(تظهر المدى الزمنى الحالى بالشريط الزمنى)</u>. ب- <u>رأس القراءة Play head (يقرأ الكليب الحالى الذى يقف عليه فى الشريط الزمنى ليظهر</u> فى نافذة معاينة الفيديو). جـ <u>الكليب الحالى (قد يكون صورة أو صوت أو لقطة فيديو).</u> دـ ا<u>لمسارات Tracks</u> (المسارات تشبه الطبقات Layers ، حيث يتم وضع صورة أو صوت أو لقطة الفيديو على المسار ويمكن استخدام عدد غير محدود من المسارات بالمشروع، ويجب ملاحظة أن المسار الأعلى له الأولوية في القراءة بمؤشر القراءة ليظهر ما به في الفيديو ثم يليه المسار الذى أسفله وهكذا...). ٥- يمكن إضافة مسار جديد Track بالضغة على زر <u>إضافة مسار + Add Track</u>.

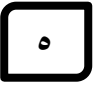

### ٢\_ ما هي الخطوات اللازمة لإنشاء مشاهد فيديو عن المدرسة بسهولة :\_

1- استيراد ملفات الصور داخل برنامج Openshot ( وذلك بالضغط على زر استيراد ملفات الصور داخل برنامج Openshot ( وذلك بالضغط على زر استيراد ملفات + في الشريط الرئيسى Main Toolbar واضافة الصور المطلوبة ، كذلك يمكن استيراد الملفات من قائمة File ثم اختيار <u>Import Files ( بالضغط مع السحب للصور التي مفن نافذة ملفات المشروع على الشريط الزمني Timeline البرنامج (بالضغط مع السحب للصور التي في نافذة ملفات المشروع على الشريط الزمني مع وضع كل صورة في المسار التي معامل المعاد المعاد المعاد المعاد المعاد من قائمة Pile ثم المعاد البرنامج (بالضغط مع السحب للصور التي قلم نافذة ملفات المشروع على الشريط الزمني Timeline البرنامج (بالضغط مع السحب للصور التي في نافذة ملفات المشروع على الشريط الزمني قلم وضع كل صورة في المسار Nau الخاص بها مع ترتيبها على حسب الرغبة في أولوية الظهور و عند وضع الصورة في المسار الخاص بها مع ترتيبها على حسب الرغبة في أولوية الظهور و عند وضع الصورة في المسار Nideo Preview.
7- استيراد ملف الصوت داخل البرنامج ( وذلك بالضغط على معاينة الفيديو Video Preview) بالشريط الرئيسى Nideo Preview و معاد المواب ليظهر في نافذة معاينة الفيديو بالمعاد المعاد المعاد المعاد البرنامج ( وذلك بالضغط على إلمان المعاد المعاد المعاد المعاد و معاد البرنامج ( وذلك بالضغط على إصافة ملف المعاد البرئيسى Project File و مناه الصوت المطلوب ليظهر في تبويب الشريط الرئيسى Main Toolbar واضافة ملف الصوت المطلوب ليظهر في تبويب الشريط الرئيسى Project File معاد ملف الصوت المطلوب ليظهر في تبويب المعاد المعاد المعاد المعاد معاد المعاد الم</u>

٤- معاينة الفيديو (لعمل معاينة للفيديو يتم الضغط على زر تشغيل Play في نافذة معاينة الفيديو، ومشاهدة الفيديو).

### ٣\_ ما هي الخطوات اللازمة لحفظ مشروع الفيديو: \_

١- حفظ جميع الملفات (صور، صوت،...) والمستخدمة في مشاهد الفيديو، داخل مجلد محدد.
 ٢- من شريط القوائم الرئيسي Main Toolbar يتم اختيار File ثم اختيار Save project as
 ٣- يجب إعطاء اسم للمشروع باللغة الانجليزية و تحديد مكان الحفظ داخل مجلد.

### ملاحظات هامة لحفظ المشروع:\_

أثناء العمل على برنامج OpenShot من خلال نظام التشغيل Windows وحفظ المشروع السابق قد نلاحظ أن رمز الملف المحفوظ قد يكون غير معرف ولربط الملف بالبرنامج نتبع الاتى:-

٦

- الضغط بالزر الأيمن على رمز الملف تظهر قائمة فرعية . - من هذه القائمة نختار Properties ثم Change ثم More options. - اختيار Look for another app on this PC. - البحث عبر جهاز الكمبيوتر غلى المجلد الذي تم تثبيت برنامج OpenShot،

- اختيار اقتران الملف Association بالملف التنفيذي للبرنامج.

### ٤\_ ما هي الخطوات اللازمة للتحكم في الفترة الزمنية المخصصة لعرض مشهد

### فيديو (Video Clip):\_

 ١- بالضغط والسحب على رأس مؤشر القراءة وتحريكه حتى يصل للمكان المطلوب على الشريط الزمني.

- ٢- الضغط على مسار المشهد Track بالزر الأيمن للفارة تظهر قائمة مختصرة.
- ۳- اختيار أمر شريحة الكليب Slice Clip لينقسم المشهد لشريحتين وعند اختيار:
  - Keep Both Slide يتم الابقاء على الشريحتين (اليسرى واليمني).
    - Keep Left Slide يتم الابقاء فقط على الشريحة اليسرى.
    - Keep Right Slide يتم الابقاء فقط على الشريحة اليمني.

### ٥\_ ما هي الخطوا<mark>ت اللاز</mark>مة لإضافة تأثير لمشهد الفيديو.\_

١- الضغط على تبويب Effects.
 ٢- اختيار أحد التأثيرات بالضغط والسحب عليه وإضافته لمشهد الفيديو.
 ٣- يظهر رمز التأثير على مشهد الفيديو.
 ٤- ولقراءة اسم التأثير على مشهد الفيديو.
 ٥- ولحذف التأثير المضاف لمشهد الفيديو بالضغط على زر الفأرة الأيمن على رمز التأثير.
 ٥- ولحذف التأثير المضاف لمشهد الفيديو بالضغط على زر الفأرة الأيمن على رمز التأثير واختيار حذف التأثير المضاف لمشهد الفيديو.
 ٥- ولحذف التأثير المضاف لمشهد الفيديو بالضغط على زر الفأرة الأيمن على رمز التأثير واختيار حذف التأثير المضاف لمشهد الفيديو بالضغط على زر الفأرة الأيمن على رمز التأثير التأثير المضاف لمشهد الفيديو بالضغط على زر الفأرة الأيمن على رمز التأثير الخيريو.
 ٢- ما هى الخطوات اللازمة لإضافة مرحلة انتقالية المقادة الأيمن على رمز التأثير المنعط على تر الفأرة الأيمن على رمز التأثير المضاف الفيديو بالضغط على زر الفأرة الأيمن على رمز التأثير الخيريو.
 ٢- ما هى الخطوات اللازمة لإضافة مرحلة انتقالية المقادة المشهد الفيديو.
 ٢- الضغط على تبويب الانتقالات Transition.
 ٢- الضغط على تبويب الانتقالات Transition.
 ٢- الضغط معى المراحل الانتقالية وإضافته للمشهد المطلوب.
 ٢- وضع المرحلة الانتقالية أو نهاية المشهد.
 ٣- وضع المرحلة الانتقالية بالضغط والسحب عليها لتقليل أو زيادة الحرمة المراحلة الانتقالية بالضغط والسحب عليها لتقليل أو زيادة المنهد.

٤- المحكم في الفترة الرملية تعرض المرحلة الإلىفانية بالصغط والمسحب عليها للغليل او ري الفترة الزمنية لها بالعرض.

### ✓ ما هى الخطوات اللازمة لإضافة نص لمشاهد الفيديو: \_

١- من قائمة Title اختر Title.
 ٢- ملء بيانات المربع الحوارى.
 ٣- حفظ النص فى ملف Save.
 ٤- تسمية ملف النص باللغة الانجليزية.
 ٥- يظهر الملف النصى فى ملفات المشروع Project Files.
 ٢- إضافة الملف النصى الى مشاهد الفيديو بالضغط مع السحب على ملف النص واضافته الى أحد المسارات.

#### الكمبيوتر وتكنولوجيا المعلومات والاتصالات ٨. ها هى الخطوات اللازمة لتصدير فيديو إلى ملف بإمتداد مناسب:.

۱- الضغط على زر تصدير الفيديو Export Video.

٢- في المربع الحواري لتصدير الفيديو Export Video تحديد التالي :-

- اسم ملف الفيديو File name .
- مكان حفظ الملف Folder Path
- نوع امتداد ملف الفيديو Target.
- تحديد مستوى جودة الملف Quality.
- تصدير الفيديو بالضغط على زر تصدير الفيديو Export Video.

### <u>٩ ضع علامة (/) أو (×) أمام العبارات الاتية: -</u>

١- يمكن إعادة ترتيب وضع مشاهد الفيديو (الصور/ الصوت بالمسارات) في برنامج
 OpenShot من خلال الضغط والسحب عليها وترتيبها على المسارات وذلك حسب أولوية الظهور.
 ٢- تحديد بدء الاستماع لملف الصوت في برنامج OpenShot بالضغط مع السحب
 ٢- تحديد بدء الاستماع لملف الصوت في برنامج OpenShot بالضغط مع السحب
 ٢- تحديد بدء الاستماع لملف الصوت في برنامج OpenShot بالضغط مع السحب
 ٢- تحديد بدء الاستماع لملف الصوت في برنامج OpenShot بالضغط مع السحب
 ٢- تحديد بدء الاستماع لملف الصوت في برنامج OpenShot بالضغط مع السحب
 ٢- تحديد بدء الاستماع لملف الصوت في برنامج OpenShot بالضغط مع السحب
 ٢- تحديد بدء الاستماع لملف الصوت في برنامج OpenShot بالضغط مع السحب
 ٢- تحديد بدء الاستماع لملف الصوت في برنامج OpenShot بالضغط مع السحب
 ٢- تحديد بدء الاستماع لملف الصوت في برنامج OpenShot بالضغط مع السحب
 ٢- تحديد بدء الاستماع لملف الصوت في برنامج OpenShot بالضغط مع السحب
 ٢- تحديد بدء الاستماع لملف الورية وتحديد موضعه.
 ٢- يمكن وضع النص في بداية الفيديو أو بين مشاهد الفيديو المختلفة أو في نهاية الفيديو. (٧)
 ٢- إعادة ترتيب مشاهد الفيديو (الصور – الصوت – النص) على المسارات وذلك حسب أولوية الظهور في برنامج الـ OpenShot.

# **الوحدة الثانية : إنشاء صفحات ويب باستخدام HTML**

### **الموضوع الأول : لغة الترميز HTML**

### Hyper Text Markup Language

<u>س۱ : أكمل ما يأتى : ـ</u>

١- <u>HTML</u> هي لغة تكويد تستخدم لإنشاء صفحات موقع الإنترنت الثابتة والتي يتم عرضها باستخدام أحد برامج مستعرضات الإنترنت. ٢- لإنشاء صفحة ويب يتم استخدام أوامر لغة HTML وتسمى هذه الأوامر بالـ Tags ويقوم برنامج مستعرض الإنترنت بتنفيذها ليظهر تأثير تلك الأوا<mark>مر على صفحة ا</mark>لمستعرض ٣- لكتابة أو امر HTML حيث يتم وضع الامر بين العلامتين <> . ٤- حفظ الملف النصبي الذي يحتوي على أو امر HTML له امتداد htm. أو html. ٥- يكتب الأمر <html > في بداية الكود ليشير إلى أن المستند مكتوب بلغة htm. ۲- يقسم كود HTML لقسمين رئيسيين هما head و body. <u>head</u> - ٧ هي المنطقة الخاصة بكتابة معلومات للمتصفح حول الصفحة مثل عنوان الصفحة بينما body هي المنطقة الخاصة بكتابة المحتوي الذي سيظهر داخل الصفحة . ٨- تتكون صفحة الويب من عنوان ومحتوى ،ويظهر عنوان صفحة الويب داخل شريط العنوان أعلى الصفحة ٩- يمكن أن تحتوى صفحة الويب على ( نص – صورة – فيديو – ارتباط تشعبي). ١٠- لإضافة نص داخل محتوى صفحة الويب يتم كتابة النص داخل أمر <body> ..... <body>. ۱۱- يمكن كتابة أوامر HTML بحروف كبيرة Capital Letters أو صغيرة Small Letters. ۱۲ - مستعرض الانترنت لا يتأثر بالمسافات أو بالانتقال لسطر جديد بضغط مفتاح Enter داخل ملف الأو امر <mark>٦٢</mark>- عند تصميم صفحة ويب ذات واجهة <mark>عربية يجب تغيير ا</mark>تجاه الصفحة ليصبح اتجاه الصفحة م<mark>ن</mark> **اليمين الى اليسار** ليتلائم مع طبيعة اللغة العربية ولتنفيذ ذلك تستخدم الخاصية dir حيث يتحدد ا<mark>تج</mark>اه صفحة الويب حسب القيمة المخصصة. ١٤- لتغير اتجاه الصفحة من اليمين لليسار نستخدم الخاصية <u>rtl</u> بينما لتغير اتجاه الصفحه من اليسار الى اليمين نستخدم الخاصية ltr . ٥٠- لجعل محتوى صفحة الويب من اليمين الى اليسار نكتب الأمر <"body dir="rtl">١٥- لجعل محتوى صفحة الويب من اليمين الى اليسار نكتب الأمر <"body dir="rtl" ١٦- يستخدم الأمر <br> للكتابة في سطر جديد. ١٧- لوضع النص في منتصف السطر نستخدم الأمر <<u>Center/>النص <Center></u>. ۱۸- للتحكم في عدد المسافات (الفراغات) بين الكلمات نستخدم الرمز (mbsp: حيث يتم تكراره بعدد الفراغات المطلوبة بين الكلمات ١٩- للتحكم في نوع وحجم الخط للنص نستخدم الأمر <Font>النص <Font>. ٢٠- بعد استخدام أمر الاغلاق <font> ينتهى تأثير الأمر على تنسيقات أى نص يكتب بعده. ٢١- في حالة عدم استخدام الأمر <font> يظهر نوع الخط على صفحة الويب بالشكل الافتراضي. ۲۲- لوضع خط تحت النص Underline نستخدم الأمر <u>النص<u>.

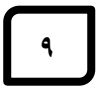

الكمبيوتر وتكنولوجيا المعلومات والاتصالات ٢٣- لجعل خط النص عريض نستخدم الأمر <b> النص <b> بينما لجعل خط النص مائل نستخدم الأمر <u><i>النص <i>.</u> ٢٤ - لجعل النص "مدرستي جميلة " مائل نكتب الكود <i/> مدرستي جميلة <i> . ٢٥- لجعل النص "مدرستي جميلة " بخط عريض نكتب الكود <b/> مدرستي جميلة <b>. ٢٦- لوضع خط تحت النص "مدرستي جميلة " نكتب الكود <u> مدرستي جميلة <u> . ٢٧- تستخدم الخاصية bgcolor التابعة للأمر <body> لتحديد لون خلفية صفحة الويب. ٢٨- لجعل خلفية صفحة الويب باللون الاخضر نكتب الكود <"body bgcolor="green">- ٢٨. ٢٩- لوضع صورة كخلفية لصفحة الويب تستخدم الخاصية Background التابعة للأمر <body>. ٣٠- لوضـــع الصــورة image1.jpg كخافي في المفح الويب نكتب الكود .<body background="image1.jpg"> ٣١- لإدراج صورة في صفحة الويب يتم استخدام خاصية src التابعة للأمر <img. ٣٢- لإدراج الصورة school.jpg لصفحة الويب نكتب الكود <<u>''school.jpg''> .</u> ٣٣- لإدراج الصورة school.jpg مع جعل ابعادها العرض ٨٠٠ والارتفاع ٤٥٠ بكسل نكتب الكود .<img src=''school.jpg'' height=''450'' width=''800''> ٣٤- يتم التحكم في محاذاة الصورة من خلال الخاصية <u>Align</u> للأمر <img>. ٣٥- لجعل محاذاة الصورة school.jpg أقصبي اليمين الصفحة الويب نستخدم الكود <img src="school.jpg" align="right"> rn- لجعل الصورة school.jpg أقصى اليسار لصفحة الويب نستخدم الكود .<img src="school.jpg" align="left"> ٣٧- لجعل النص يقع بمحاذاة منتصف الصورة school.jpg نستخدم الكود <img src=''school.jpg'' align=''middle''> ٣٨- لجعل النص يقع بمحاذاة الحافة السفلي للصورة school.jpg نستخدم الكود <img src="school.jpg" align="bottom"> ٣٩- لجعل النص يقع بمحاذاة الحافة العليا للصورة school.jpg نستخدم الكود <img src="school.jpg" align="top"> ٤٠ - باستخدام الأمر <<u>bgsound></u> والخاصية src المصاحبة له يتم ادراج الصوت كخلفية صو<mark>ت</mark>ية لصفحة الويب ٤١ - لتشغيل ملف الصوت Egypt.mp3 كخلفيــــة لصفحــــة الويـــب نكتـــب الكـــود .<bgsound src="Egypt.mp3"> ٤٢- باستخدام الأمر <embed> والخاصية src المصاحبة له يتم إدراج الفيديو ويجب ملاحظة أن الأمر يدعم ملفات الفيديو من النوع swf -mov - avi . ٤٣- لتشغيل ملف الفيدير و internet.avi بداخل صفحة الويب نكتب الكرود .<embed src="internet.avi"> ٤٤- الارتباط التشعبي عبارة عن صورة أو نص مرتبط بعنوان وعند الضغط عليه يتم الانتقال الى هذا العنوان ويمكن أن يكون داخل نفس الصفحة أو بصفحة أخرى داخل نفس الموقع أو في موقع أخر. ٤٥- لإدراج ارتباط تشعبي نستخدم الخاصية <u>href</u> للأمر <a> ويكون شكل الأمر <a href="like-" النص أو الصورة < " العنوان المطلوب الإنتقال اليه ''= a href </p> ٤٦ - لإنشاء صفحة ويب تحتوى ارتباط تشعبي نصى "وزارة التربية والتعليم" وعند الضغط عليه يتم الانتقال للصفحة الرئيسية لموقع وزارة التربية والتعليم نكتبب الكبود ۱. الصف الثاني الاعدادي الفصل الدراسى الأول ٢٠٢/٢٠٢١

<a href=''http://www.moe.gov.eg'> وزارة التربية والتعليم </a href=''http://www.moe.gov.eg ٤٧- لإدراج ارتباط تشعبي باستخدام ملف الصورة tools.jpg وعند الضغط عليه يتم الانتقال للصفحة myschool.htm نكتب الكبود <a href= ''myschool.htm'' > <img src=''tools.jpg> </a> ٤٨ - لتحديد نوع الخط نستخدم الخاصية Face التابعة للأمر <font> بينما لتحديد لون الخط نستخدم الخاصية <u>Color</u> التابعة للأمر <font> بينما نستخدم الخاصية <u>Size</u> التابعة للأمر <font> لتحديد حجم الخط ٤٩- لجعل النص "مدرستي جميلة" بخط نوعه Andalus بلون احمر وحجم الخط ٦ نكتب الكود <font face="andalus" color="red" size="6"> مدرستی جمیله </font face="andalus" color="red" size="6"> ٥٠- لإضافة عنوان لصفحة الويب "مدرستى" نكتب الكود </title> مدرستى </title>. ٥١- يتم كتابة أمر <title> ..... <title> في الجزء المخصص وهو <head.... ٥٢- يتعرف المستعرض على ٧ أحجام مختلفة من الخطوط والتي يتم تحديدها بواسطة الخاصية size حيث تتراوح قيمة هذه الخاصية من ١ الي ٧. ٥٣- يتم استخدام وحدة القياس البكسل Pixel لقياس أبعاد الصورة. ع- يشير الاختصار HTML الى العبارة HTML ويشير الاختصار Hyper Text Markup Language. ٥٥- صفحة الويب التي يتم استخدام لغة HTML فقط في تصميمها تعتبر صفحة ثابتة. ٥٦- استخدام لغات مثل Java script , PHP بالاضافة للغة HTML في تصميم صفحة الويب يكون بغرض تحويلها الى صفحة تفاعلية. ٥٧- لإظهار نص على صفحة الويب يتم كتابة هذا النص في منطقة Body.

11

### ۲- ما هو التركيب البنائي لإنشاء صفحة ويب باستخدام HTML:

<html> <head>

الكمبيوتر وتكنولوجيا المعلومات والاتصالات

</head>
<body>

</body> </html>

### الكمبيوتر وتكنولوجيا المعلومات والاتصالات ٣- ها هى الخطوات اللازمة لانشاء صفحة ويب باسم School وقم بإضافه كلمة

مدرستي كعنوان للصفحة :-

۱- تحميل أحد برامج تحرير النصوص مثل MSWord أو NotePad.

٢- كتابة التركيب البنائي لإنشاء صفحة ويب باستخدام أوامر HTML.

٣- كتابة أمر <title>مدرستي<title> في الجزء المخصص <head>......<head>. ٤- حفظ الملف باسم School.html .

٥- فتح الملف School.html من خلال مستعرض الأنترنت لمشاهدة نتيجة تنفيذ الأوامر التي تم كتابتها.

#### (1) ( <del>(</del> ) ۳) مستند به محتوى الكترونى ينشر على ١ - موقع الويب شبكة الانترنت ويتم عرضه من خلال برنامج مستعرض الانترنت. ٤ ) تعرض معلومات يتم الاطلاع عليها ٢- الصفحة الرئيسية فقط بدون امكانية اجراء أي معالجة من الزائرين لمحتواها. ( ( ) مكان على شبكة الانترنت يتكون من ٣- صفحة الويب صفحة ويب أو أكثر ويتم زيارته من خلال عنوان معين. (٢) أول صفحة بموقع الويب والتي من ع- الصفحة الثابته خلالها يسهل الانتقال لباقي صفحات الموقع ) هي خاصية للتنقل بين صفحات الموقع. ٥- الصفحة التفاعلية ( · ) هي صفحة معلومات تعرض محتوى يتيح للزائرين التفاعل معه ومعالجته

### ٤\_ اختر من المجموعة (<mark>ب) ما يناسبه من المجموعة (أ):\_</mark>

٥ ضع علامة  $(\sqrt{})$  أو  $(\times)$  أمام العبارة الخطأ لكل مما يأتى - ٥

1 - تستخدم لغة HTML في انشاء صفحات ويب تفاعلية.
1 - تستخدم لغة HTML في انشاء صفحات ويب تفاعلية.
5 - تستخدم لغة Java Script لتحويل الصفحة الثابته الى صفحة تفاعلية.
7 - الأمر الذي يكتب في بداية الكود ليشير الى أن المستند مكتوب بلغة Html هو <still هو <still (x)</p>
8 - الأمر الذي يكتب في بداية الكود ليشير الى أن المستند مكتوب بلغة (x)
9 - الأمر الذي يكتب في بداية الكود ليشير الى أن المستند مكتوب بلغة (x)
9 - الأمر الذي يكتب في بداية الكود ليشير الى أن المستند مكتوب بلغة (x)
9 - الأمر الذي يكتب في بداية الكود ليشير الى أن المستند مكتوب بلغة (x)
9 - الأمر الذي يكتب في بداية الكود ليشير الى أن المستند مكتوب بلغة (x)
9 - الأمر الذي يكتب في بداية الكود ليشير الى أن المستند مكتوب بلغة (x)

١٢

<img src= "school.png"> - ٦

الصف الثاني الاعدادي

الكمبيوتر وتكنولوجيا المعلومات والاتصالات على الرغم من عدم وجود أخطاء فى سطر الكود السابق إلا أن الصورة لم تظهر على صفحة الويب عند تحميلها بواسطة المستعرض. استنتج السبب؟ الاجابه : قد يكون ملف الصورة فى مجلد أخر. لذلك يجب كتابة مسار ملف الصورة كاملا أو وضع ملف الصورة فى نفس المجلد الذى يحتوى على ملف صفحة الويب.

۲ اشرح المقصود بالاكواد الاتية:

1- <Title> My School </Title>

2- <body bgcolor="green">

3- <Img src = "school.png">

4- <font face="andalus">

5- <bgsound src="egypt.MP3">

لإضافة عنوان "مدرستى" لصفحة الويب

لجعل خلفية صفحة الويب باللون الاخضر.

لإدراج الصورة school.png لصفحة الويب.

لتحديد نوع الخط andalus.

لتشغيل ملف الصوت Egypt.mp3 كخلفية لصفحية الويب.

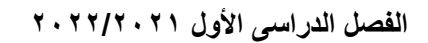

### مراجعة على أسئله العملي للصف الثاني الأعدادي

ا- افتح برنامج الـ Audacity وقم بعمل الآتی :-

أ- أدخل ملف صوت مناسب . ب- قم بعمل تأثير (Repeat) و (Reverse) .

ج- م بعد الملف بإمتداد wav. على سطح المكتب باسم sound.

### الإجابة

أ- قم بفتح البرنامج ثم اختار open > File واختار ملف الصوت. ب- لإضافه التاثير : قم بتحديد المقطع الصوتي المطلوب إضافه التاثير له , ثم أختــــار من قــائمه Effect > Repeat ثم من قائمه Effect نختار التاثير Reverse . جـ - لتصدير الملف إلي الامتداد wav. من قائمه file نختار الامر Export Audio ثم نحفظه على سطح المكتب باسم sound و نختار الأمتداد المطلوب wav.

7- افتح برنامج الم Audacity ثم قم بعمل الآتى :1- أ- أدخل ملف صوت مناسب .

ب- قم بحذف جزء من مقطع الصوت . ج- قم بتصدير الملف بإمتداد wav. على سطح المكتب باسم prep2.

### الإجابة

أ- قم بفتح البرنامج ثم أختار Open > open واختار ملف الصوت.. ب- قم بتحديد المقطع الصوتي المطلوب حذفه , اضغط Delete من لوحة المفاتيح . جـ - لتصدير الملف إلي الامتداد wav. من قائمه file نختار الامر Export Audio ثم نحفظه على سطح الم<mark>كتب باسم prep2 ونختار الأمتداد المطلوب wav .</mark>

### ۳- افتح برنامج ال Openshot ثم قم بعمل الآتى :-

أ- قم بإستيراد مجموعه من الصور وملف صوت لعمل مقطع فيديو.
 ب- قم بوضع الصور وملف الصوت علي المسارات Tracks.
 ج - أضف إليها حركات إنتقاليه (Transitions).
 د- قم بعمل تصدير للفيديو باسم School على سطح المكتب بامتداد mp4.

### الإجابة.

أ- أفتح برنامج الـ openshot ثم قم بفتح قائمه File وأختار الأمر Import Files .
ب- قم بترتيب الصور على الشريط الزمني Timeline للبرنامج (بالضغط مع السحب للصور وملف الصوت التي في نافذة ملفات المشروع Project Files ثم يتم وضع كل الصور وملف الصوت في المسار Track التي في نافذة ملفات المشروع Track يتم وضع كل الصور وعند وضع الصوت في المسار Track التي في نافذة ملفات المشروع Track ثم يتم وضع كل الصور وملف الصوت في المسار Track التي في نافذة ملفات المشروع Project Files ثم يتم وضع كل الصور وملف الصوت في المسار Track التي في نافذة ملفات المشروع Project Files ثم يتم وضع كل الصور وملف الصوت في المسار Track التي في نافذة ملفات المشروع Track ثم يتم وضع كل الصور وملف الصوت في المسار Track الخاص بها مع ترتيبهاعلى حسب الرغبة في أولوية الظهور وعند وضع الصورة في المسار Video Preview مشهد فيديو Video Clip وتظهر في نافذة معاينية الفيديو Track ثم الضورة في المسار Video Preview .
ج- لإضافه الانتقالات قم بالضغط على تبويب الانتقالات Transitions ثم الضغط مع السحب على أحد المراحل الانتقالية وإضافته المشهد المطلوب.

د- لتصدير الملف إلي الامتداد mp4. من قائمه file نختار الامر Export Video ثم نحفظه باسم school ونختار الأمتداد المطلوب mp4.

1 £

٤- افتح برنامج الـ Openshot ثم قم بعمل الآتى : أ- قم بإستيراد مجموعه من الصور وملف صوت لعمل مقطع فيديو .
 ب- قم بوضع الصور وملف الصوت علي المسارات Tracks .
 ج - أضف إليها تاثيرات (Effects) .
 د- قم بوضع نص " Prep2 " علي مشاهد الفيديو .
 ه- - قم بعمل تصدير للفيديو باسم mp4 على سطح المكتب بامتداد mp4 .

### الإجابة

أ- أفتح برنامج الـ Import Files ثم قم بفتح قائمه File وأختار الأمر Import Files .
 ب- قم بترتيب الصور على الشريط الزمني Timeline للبرنامج (بالضغط مع السحب للصور وملف الصوت في الصوت التي في نافذة ملفات المشروع Project Files ثم يتم وضع كل الصور وملف الصوت في المسار Track الخاص بها مع ترتيبهاعلى حسب الرغبة في أولوية الظهور و عند وضع الصورة في المسار Track يتكون مشهد في ديو كانون الزغريي وتظهر في نافذة معاينة الصورة على الترتيبهاعلى حسب الرغبة في أولوية الظهور و عند وضع الصورة في المسار Video Preview و ترتيبهاعلى حسب الرغبة في أولوية الظهور و عند وضع الصورة في المسار Track يتكون مشهد في ديو كانون الترتيبهاعلى حسب الرغبة في أولوية الظهور و عند وضع الصورة في المسار Video Preview و ترتيبهاعلى حسب الرغبة في أولوية الظهور و عند وضع الصورة في المسار Video Preview و ترتيبهاعلى حسب الرغبة في أولوية الظهور و عند وضع الصورة في المسار Video Preview و معاينة الفيديو Effects .

د- لاضافه نص إلي مشاهد الفيديومن قائمة Title اختر الأمر Title وملء بيانات المربع الحوارى و حفظ النص و تسمية ملف النص باللغة الانجليزية فيظهر الملف النصى فى ملفات المشروع Project Files ثم قم بإضافة الملف النصى الى مشاهد الفيديو بالضغط مع السحب على ملف النص واضافته الى أحد المسارات .

هـ - لتصدير الملف إلي الامتداد mp4. من قائمه file نختار الامر Export Video ثم نحفظه باسم salam ونختار الأمتداد المطلوب mp4.

0- افتح برنامج ال Notepad ثم قم بعمل الآتى:-أ- قم بإضافة كلمة "School" كعنوان لصفحة الويب. ب - اجعل اتجاه الصفحة من اليمين الى اليسار. ج - اكتب النص "مدرسه السلام الأعداديه الثانويه" فى منتصف الصفحة وجعل الخط سميك ومائل وتحته خط. د- قم بتغير لون خلفيه الصفحه إلى اللون الأصفر. ه - احفظ الصفحه على سطح المكتب باسم Computer.

الإجابة

<html>

<head>

<title> School </title>

</head>

<body dir="rtl" bgcolor="yellow">

<center> <B><I><u> الثانويه (u></center> </body>

١٦

</html>

File->save computer .html

٦- افتح برنامج اله Notepad ثم قم بعمل الآتى:-

أ- قم بإضافة كلمة "School" كعنوان لصفحة الويب.

ب - اكتب النص "مدرستى جميلة " فى منتصف الصفحة واترك اربعة مسافات مابين كلمة مدرستى وكلمة جميلة.

ج- اجعل خلفيه الصفحه صوره من الصور الموجوده علي جهازك

د- وفى سطر جديد قم بعمل ارتباط تشعبى نصه "وزارة التربية والتعليم" وعند الضغط عليه يتم الانتقال للصفحة الرئيسية لموقع وزارة التربية والتعليم "www.moe.gov.eg".

ه - احفظ الصفحه على سطح المكتب باسم Computer.

قم بعرض هذه الصفحة من خلال احدى مستعرضات الانترنت.

### ikeli

<html>
<html>
<html>
<html>
<html>
<html>
<html>
<html>
<html>
<html>
<html>
<html>
<html>
<html>
<html>
<html>
<html>
<html>
<html>
<html>
<html>
<html>
<html>
<html>
<html>
<html>
<html>
<html>
<html>
<html>
<html>
<html>
<html>
<html>
<html>
<html>
<html>
<html>
<html>
<html>
<html>
<html>
<html>
<html>
<html>
<html>
<html>
<html>
<html>
<html>
<html>
<html>
<html>
<html>
<html>
<html>
<html>
<html>
<html>
<html>
<html>
<html>
<html>
<html>
<html>
<html>
<html>
<html>
<html>
<html>
<html>
<html>
<html
<html>
<html>
<html>
<html>
<html>
<html>
<html>
<html>
<html>
<html>
<html>
<html>
<html>
<html>
<html>
<html>
<html>
<html>
<html>
<html>
<html>
<html>
<html>
<html>
<html>
<html>
<html>
<html>
<html>
<html>
<html>
<html>
<html>
<html>
<html>
<html>
<html>
<html>
<html>
<html>
<html>
<html>
<html>
<html>
<html>
<html>
<html>
<html>
<html>
<html>
<html>
<html>
<html>
<html>
<html>
<html>
<html>
<html>
<html>
<html>
<html>
<html>
<html>
<html>
<html>
<html>
<html>
<html>
<html>
<html>
<html>
<html>
<html>
<html>
<html>
<html>
<html>
<html>
<html>
<html>
<html>
<html>
<html>
<html>
<html>
<html>
<html>
<html>
<html>
<html>
<html>
<html>
<html>
<html>
<html>
<html>
<html>
<html>
<html>
<html>
<html>
<html>
<html>
<html>
<html>
<html>
<html>
<html>
<html>
<html>
<html>
<html>
<html>
<html>
<html>
<html>
<html>
<html>
<html>
<html>
<html>
<html>
<html>
<html>
<html>
<html>
<html>
<html>
<html>
<html>
<html>
<html>
<html>
<html>
<html>
<html>
<html>
<html>
<html>
<html>
<html>
<html>
<html>
<html>
<html>
<html>
<html>
<html>
<html>
<html>
<html>
<html>
<html>
<html>
<html>
<html>
<html>
<html>
<html>
<html>
<html>
<html>
<html>
<html>
<html>
<html>
<html>
<html>
<html>
<html>
<html>
<html>
<html>
<html>
<html>
<html>
<html>
<html>
<html>
<html>
<html>
<html>
<html>
<html>
<html>
<html>
<html>
<html>
<html>
<html>
<html>
<html>
<html>
<html>
<html>
<html>
<html>
<html>
<html>
<html>
<html>
<html>
<html>
<html>
<html>
<html>
<html>
<html>
<html>
<html>
<html>
<html>
<html>
<html>
<html>
<html>
<html>
<html>
<html>
<h

٧- افتح برنامج الـ Notepad ثم قم بعمل الآتى:-

أ- قم بإضافة كلمة "School" كعنوان لصفحة الويب.
 ب - اجعل اتجاه الصفحة من اليمين الى اليسار.
 ج - اكتب النص "مدرسه السلام الأعداديه الثانويه" وفى سطر جديد اكتب "مدرستى جميلة ونظيفة ومتطورة" واجعل الخط سميك ومائل وتحته خط.
 د- اجعل خلفية الصفحة باللون الاخضر.
 ه- قم بإضافة صوره من الصور الموجوده علي جهازك واجعلها أقصى اليسار لصفحة الويب مع جعل ابعادها العرض ٥٠٠ والارتفاع ٥٠٠ بكسل.
 و - احفظ الصفحه على سطح المكتب باسم الاتباريس الانتربيب الموجودة علي جهازك واجعلها أقصى اليسار لصفحة الويب مع جعل ابعادها العرض ٥٠٠ والارتفاع ٥٠٠ بكسل.
 و - احفظ الصفحه على سطح المكتب باسم Point الانتربيب.

### الإجابة

۱۸

<html>

<head>

<title> School </title>

</head>

<body dir="rtl" bgcolor="green">

مدرسه السلام الأعداديه الثانويه <B><I><u>

<br>
</B></l>
</u>

<img src="school.jpg" height="450" width="800" align="left">.

</body>

</html>

File->save computer .html